Here are the directions on how to get an email every time your child takes an AR test:

- Log on to Home Connect by <u>copying and pasting</u> the following website: <a href="https://global-zone08.renaissance-go.com/studentprogress/homeconnect?t=254902">https://global-zone08.renaissance-go.com/studentprogress/homeconnect?t=254902</a> If you try to click on it, it will probably result in an error. It is best if you copy and paste.
- The username is: s + student number (Ex. s12345)
- The password is: s + student number + ! (Ex. s12345!)
- In the upper right hand side of the page, click on the button that says, "Get Email Updates"

| RENAIS                    | SANCE                               | Home Help 2       |
|---------------------------|-------------------------------------|-------------------|
| Renaissance H             | Iome Connect                        | Progress Reading  |
| My Progress               |                                     | Get Email Updates |
| My Goals                  | My Certifications My Completed Work |                   |
| Marking Period:           | Today                               |                   |
| Freedom 1st Qtr. (Current | t) 7/23 ¥ Jul 23 Aug 23             | Sep 20            |
| My Reading Goals          |                                     | Words Read        |
| Name                      | Start & End Dates Goal My Progress  | 31,715            |

• Type in your name and email address. Confirm your email address. Make sure the box that says Accelerated Reader is checked.

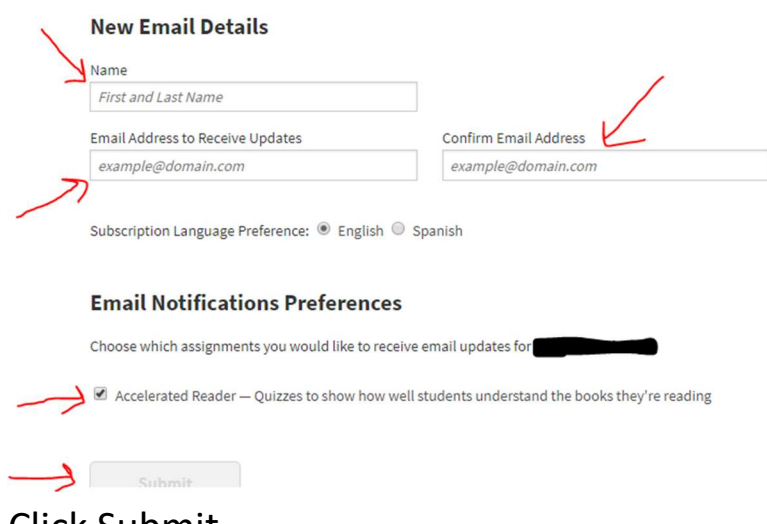

Click Submit